# Millennium Falcon Control App

Version 1.5 (Build 11.04.2018)

| 4                                                                 | <b>⊁</b> <sup>4G</sup> ▲ 84% <b>1</b> 4:47 |
|-------------------------------------------------------------------|--------------------------------------------|
| Millennium Falcon                                                 | Control (BLE)                              |
| SCAN                                                              | DISCONNECT                                 |
| Cockpit                                                           | Channel 6                                  |
| Channel#2                                                         | Channel#7                                  |
| Channel#3                                                         | Channel 8                                  |
| Channel 4                                                         | Channel 9                                  |
| Channel#5                                                         | Channel 10                                 |
| Ramp                                                              | Engine                                     |
| QGun Fire 1                                                       | QGun Fire 2                                |
| Engine Color                                                      | Engine Effect                              |
| All Channels Off                                                  | All Channels On                            |
| Heartbeat<br>BT-Device:00:15:87:20:B9:64<br>S:0000000000000000100 | Status: Connected<br>BT05 -70              |

## Content

| Overview                                      | . 3 |
|-----------------------------------------------|-----|
| Main screen                                   | . 5 |
| Channel configuration menu                    | . 7 |
| List box Channel #                            | . 8 |
| List box Channel Type                         | . 9 |
| Save the configuration1                       | 10  |
| Configuration overview1                       | 11  |
| Establish the Bluetooth connection 1          | 12  |
| Bluetooth-Device selection list               | 13  |
| Main screen with active Bluetooth connection1 | 14  |
| Sound Volume 1                                | 16  |
| BLE-Scanner-App 1                             | 17  |

### Overview

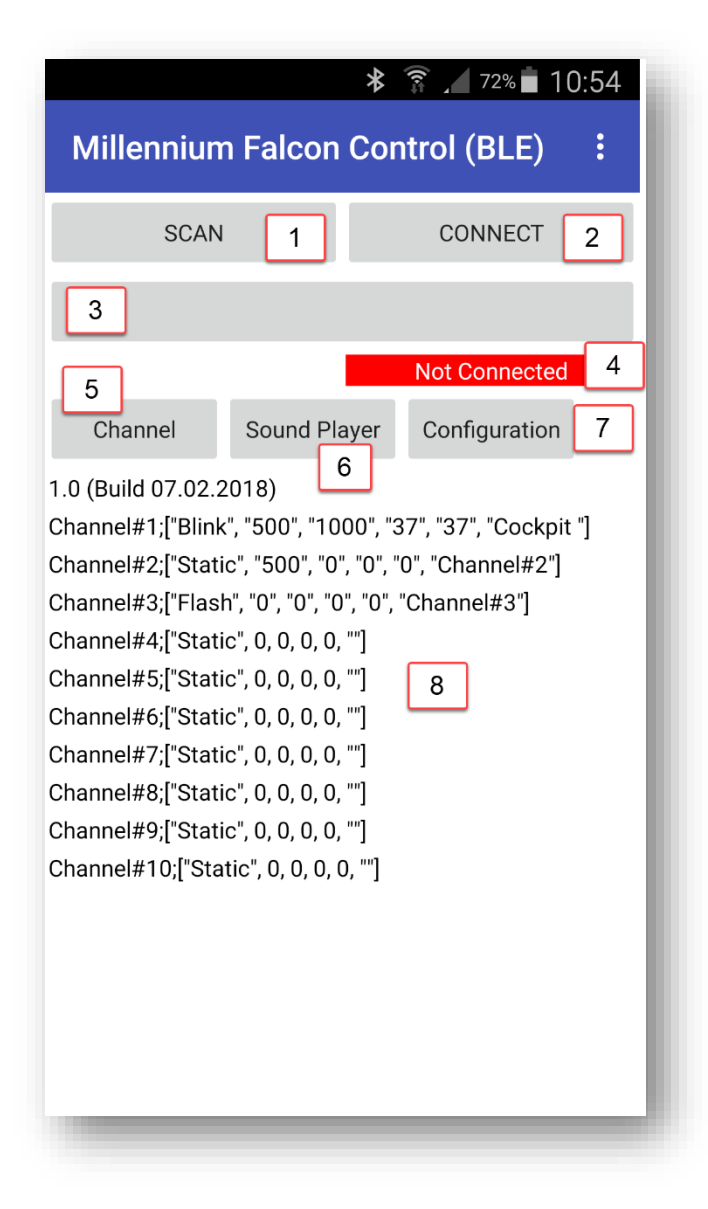

| Number | Used for                                                            |
|--------|---------------------------------------------------------------------|
| 1      | Scan for Bluetooth devices                                          |
| 2      | Connect to the Bluetooth module                                     |
| 3      | Bluetooth device list, contains all Bluetooth devices found by scan |
| 4      | Bluetooth connection status                                         |
| 5      | Show / hide channel configuration display                           |
| 6      | Call up the Sound player menu                                       |
| 7      | Call up the channel configuration settings menu                     |
| 8      | Channel configuration                                               |

3

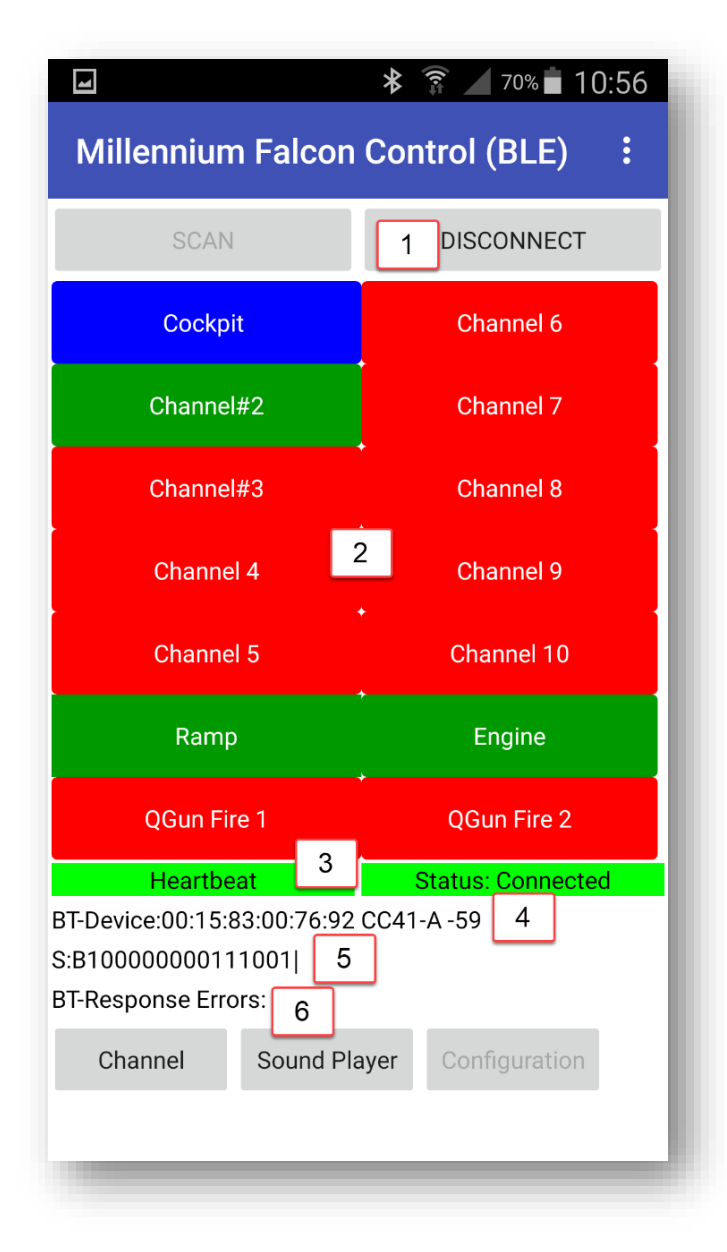

| Number | Used for                             |
|--------|--------------------------------------|
| 1      | Disconnect the Bluetooth module      |
| 2      | Channel switch                       |
| 3      | Board heartbeat display              |
| 4      | Bluetooth device name                |
| 5      | Board Status Information             |
| 6      | Bluetooth transmission error counter |

## Main screen

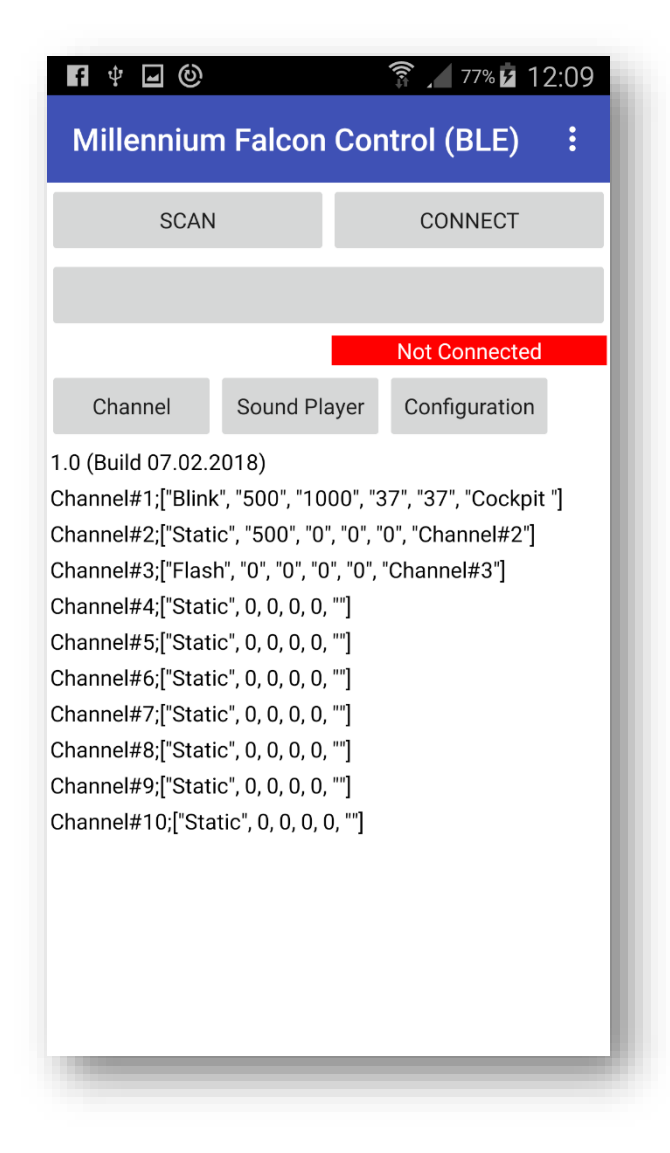

The main screen contains the main elements of the app.

| Button        | Usage                                    |
|---------------|------------------------------------------|
| Scan          | search for Bluetooth devices             |
| Connect       | Connect to a Bluetooth device            |
| Channel       | Show / hide channel configuration        |
| Sound Player  | Control MP3 player on the board (not yet |
|               | implemented)                             |
| Configuration | Channel Setting menu                     |

5

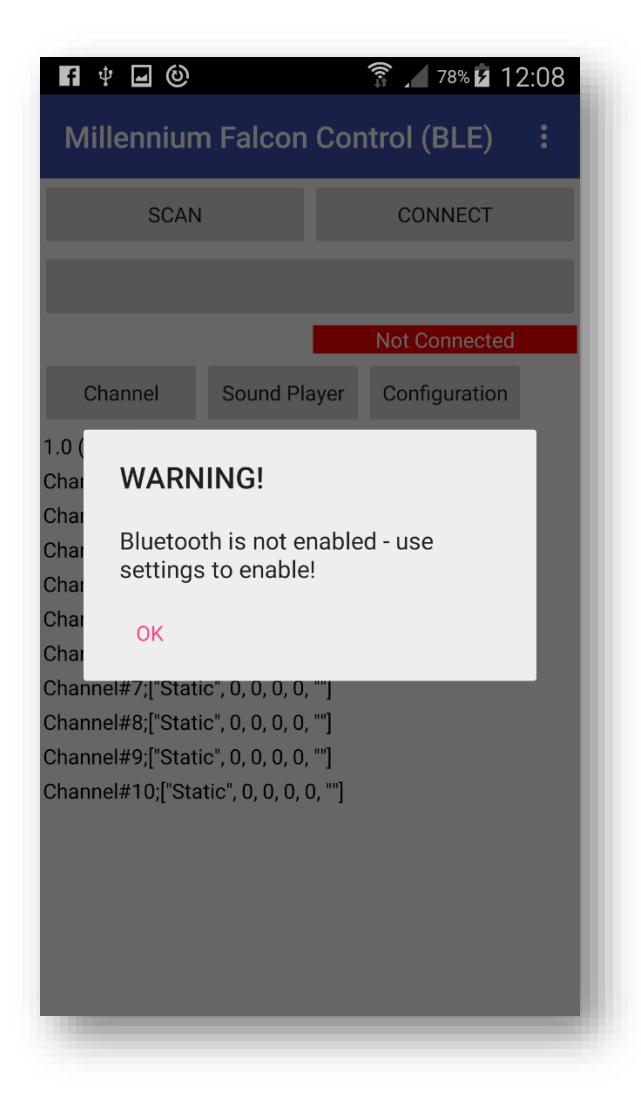

6

If the Bluetooth module is deactivated on the smartphone, the corresponding warning appears.

*Important*: You cannot pair the Replacement Board's BLE module with Android's standard Bluetooth capabilities. The BLE module can be found by scan but a coupling is not possible for technical and security reasons.

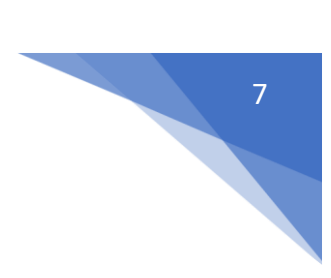

## Channel configuration menu

| Channel#1<br>Blink<br>0 | :                  |
|-------------------------|--------------------|
| Channel#1<br>Blink<br>0 |                    |
| Blink<br>0<br>00        |                    |
| 0                       |                    |
| 00                      |                    |
|                         |                    |
| ,                       |                    |
| ,                       |                    |
| ockpit                  |                    |
| Back to Main Screen     |                    |
|                         |                    |
|                         |                    |
|                         |                    |
|                         |                    |
|                         |                    |
|                         |                    |
|                         | _                  |
|                         | ack to Main Screen |

Each of the 10 channels can be configured in the Screen Channel Configuration.

| Label               | Used for                                                             |
|---------------------|----------------------------------------------------------------------|
| Channel #           | Channel                                                              |
| Channel Type        | Channel type                                                         |
| Blink On Time (ms)  | For channel type Blink, the duration of the on phase of the channel  |
| Blink Off Time (ms) | for channel type Blink the duration of the off-phase of the channel  |
| On Sound No         | Number of the sound file that is played when the channel is switched |
|                     | on                                                                   |
| Off Sound No        | Number of the sound file played when the channel is turned off       |
| Channel Name        | Name of the channel, this is displayed in the start screen           |
| Save                | Save the settings of the current channel                             |
| Back to Main Screen | Back to main menu                                                    |

Note: The Ramp and Engine channel ignore the flashing values.

List box Channel #

|             | ≱ 🗊 🔎 95% 🖬 20:06 |
|-------------|-------------------|
| deAgoFalcon |                   |
| Channel#1   |                   |
| Channel#2   |                   |
| Channel#3   |                   |
| Channel#4   |                   |
| Channel#5   |                   |
| Channel#6   |                   |
| Channel#7   |                   |
| Channel#8   |                   |
| Channel#9   |                   |
| Channel#10  |                   |
|             |                   |
|             |                   |

The list box Channel # displays the list of configurable channels. Select the corresponding channel by tapping.

List box Channel Type

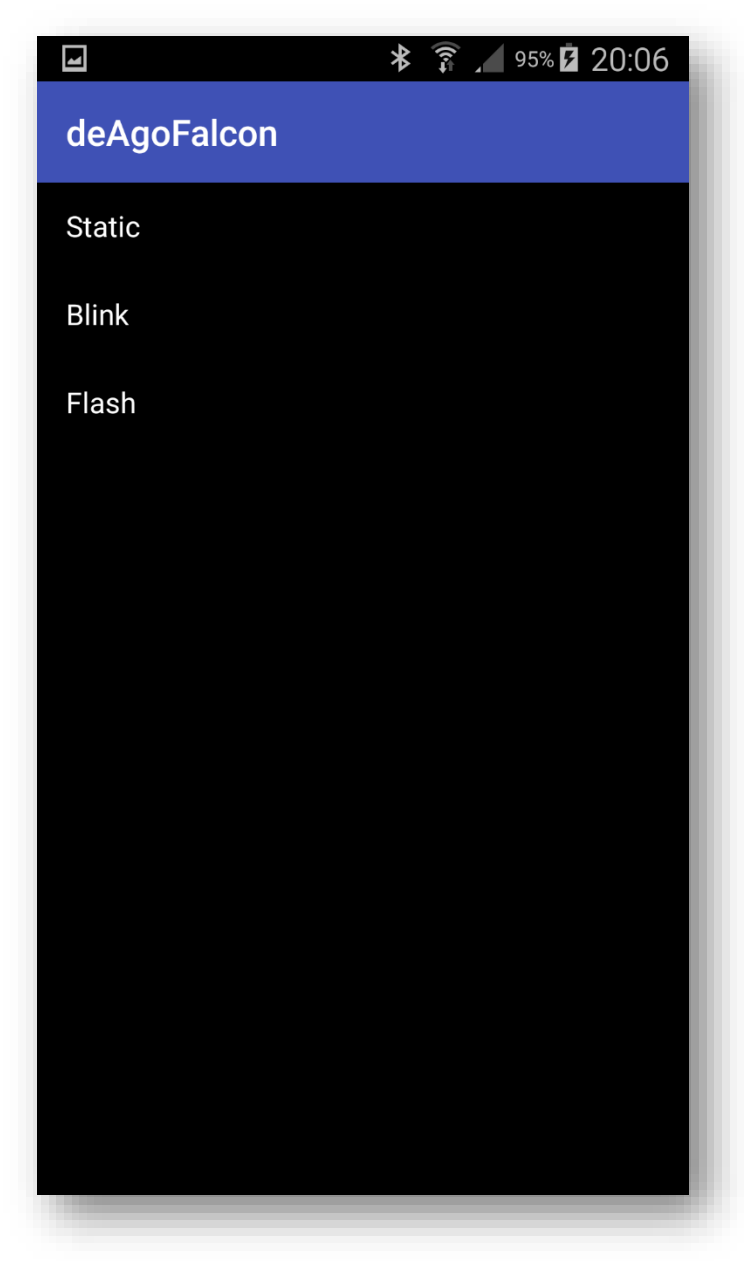

The list box Channel Type shows the possible functions of a channel. Touch to select the desired function.

| Function | Used for                                     |
|----------|----------------------------------------------|
| Static   | normal on / off channel                      |
| Blink    | the channel flashes in the set on / off time |
|          | sequence                                     |
| Flash    | the channel "flickers" in a random sequence  |

The smallest unit for blinking is 50ms (0.05s). Although smaller values can be entered and saved, the board checks the received values and corrects them if they are smaller than 50ms. This serves to protect the on-board switching transistors.

9

MILLENNIUM FALCON CONTROL APP

| hannel Configuration :   nel # Channel#1   nel Type Blink   On Time (ms) 500   Off Time (ms) 1000   bund No. 37   ound No. 37   ound No. 37   ound No. 37   ound No. 37   otage Tage Celeted: Channel#1   Dark to main Sector   Blink Channel Zype Cockpit Channel Name Cockpit Cockpit Dark to main Sector Blink                                                                                                    | nannel Configuration       :         nel #       Channel#1         nel Type       Blink         On Time (ms)       500         Off Time (ms)       1000         ound No.       37         ound No.       37         nel Name       Cockpit | Channel<br>Channel #<br>Channel Type<br>Blink On Time (<br>Blink Off Time I<br>On Sound No.<br>Off Sound No. | Configuration<br>Channel#<br>Blink<br>(ms) 500<br>(ms) 1000<br>37 |
|----------------------------------------------------------------------------------------------------|----------------------------------------------------------------------------------------------------|----------------------------------------------------------------------------------------------------|-------------------------------------------------------------------|
| Inel #       Channel#1         nel Type       Blink         On Time (ms)       500         Off Time (ms)       1000         Sound No.       37         Sound No.       37         Sound No.       Sound No.         Sound No.       Sound No.         Sound No.       Sound No.         Sound No.       Sound No.         Sound No.       Sound No.         Sound No.       Sound No.         Sound No.       Sound No.         Sound No.       Sound No.         Sound No. | Innel #     Channel#1       Innel Type     Blink       Innel Type     Blink       Innel Type     1000       Innel Type     1000       Innel No.     37       Sound No.     37       Innel Name     Cockpit                                 | Channel #<br>Channel Type<br>Blink On Time (<br>Blink Off Time I<br>On Sound No.<br>Off Sound No.            | (ms) 500<br>(ms) 1000<br>37                                       |
| Image: BinkChannel TypeBinkOn Time (ms)500Blink On Time (ms)500Off Time (ms)1000Blink Off Time (ms)1000Dund No.37Off Sound No.37Ound No.37Off Sound No.37CockpitCockpitCockpitCockpitSaveDack to Main SocietinDack to Main SocietinBlinkBlinkBlink Off Time (ms)10001000Dack to Main Societin37Discourd No.37BlinkDack to Main SocietinDiscourd No.BlinkBlinkDack to Main SocietinDiscourd No.Blink                                                                                                    | Innel Type     Blink       k On Time (ms)     500       k Off Time (ms)     1000       Sound No.     37       Sound No.     37       Innel Name     Cockpit                                                                                | Channel Type<br>Blink On Time (<br>Blink Off Time I<br>On Sound No.<br>Off Sound No.                         | (ms) 500<br>(ms) 1000<br>37                                       |
| On Time (ms)500Off Time (ms)1000bund No.37bund No.37cound No.37cockpitOff Sound No.Xisting Tag deleted: Channel#1back to main screenback to main screenBlink                                                                                                    | Cockpit     Cockpit                                                                                                    | Blink On Time (<br>Blink Off Time i<br>On Sound No.<br>Off Sound No.                                         | (ms) 500<br>(ms) 1000<br>37                                       |
| Off Time (ms)       1000         Jund No.       37         Jound No.       37         Jound No.       37         Jound No.       37         Jound No.       37         Jound No.       37         Jound No.       37         Cockpit       Channel Name         Kisting Tag deleted: Channel#1       Jack to Main Screen         Jack to Main Screen       Jack to Main Screen         Blink       Blink                                                                                                    | Off Time (ms)       1000         und No.       37         ound No.       37         nel Name       Cockpit         visting Tag, dolotod: Chappel#1                                                                                         | Blink Off Time<br>On Sound No.<br>Off Sound No.                                                              | (ms) 1000<br>37                                                   |
| bund No. 37   bund No. 37   and Name Cockpit   xisting Tag deleted: Channel#1   back to main screen   Blink                                                                                                    | ound No. 37<br>ound No. 37<br>nel Name Cockpit                                                                                                    | On Sound No.<br>Off Sound No.                                                                                | 37                                                                |
| ound No. 37<br>nel Name Cockpit<br>xisting Tag deleted: Channel#1<br>Save Back to Main Screen<br>Blink<br>Blink                                                                                                    | nel Name Cockpit                                                                                                    | Off Sound No.                                                                                                |                                                                   |
| nel Name Cockpit<br>xisting Tag deleted: Channel#1<br>Back to Main Screen<br>Blink<br>Blink                                                                                                    | Inel Name Cockpit                                                                                                    |                                                                                                    | 37                                                                |
| xisting Tag deleted: Channel#1                                                                                                    | visting Tag deleted: Channel#1                                                                                                    | Channel Name                                                                                                 | Cockpit                                                           |
| Blink                                                                                                    |                                                                                                    | Та                                                                                                    | g saved: Channel#                                                 |
|                                                                                                    |                                                                                                    | Blink                                                                                                    |                                                                   |
|                                                                                                    |                                                                                                    |                                                                                                    |                                                                   |
|                                                                                                    |                                                                                                    |                                                                                                    |                                                                   |
|                                                                                                    |                                                                                                    |                                                                                                    |                                                                   |
|                                                                                                    |                                                                                                    |                                                                                                    |                                                                   |

The save button saves the entered values.

The save process is displayed by pop-up overlays.

Once the last display is removed from the screen, the data is safely stored.

The first time saving overwrites the default values.

Configuration overview

| Millennium                                                                                                    | n Falcon                                                                                                    | *<br>Cor                                                                    | 72% ■ 10 10 | ):54<br>: |
|----------------------------------------------------------------------------------------------------|----------------------------------------------------------------------------------------------------|-----------------------------------------------------------------------------|----------------------------------------------------------------------------------------------------|-----------|
| SCAN                                                                                                    |                                                                                                    |                                                                             | CONNECT                                                                                                    |           |
|                                                                                                    |                                                                                                    |                                                                             |                                                                                                    |           |
|                                                                                                    |                                                                                                    |                                                                             | Not Connected                                                                                                    |           |
| Channel                                                                                                    | Sound Pla                                                                                                    | ayer                                                                        | Configuration                                                                                                    |           |
| Channel#1;["Blink<br>Channel#2;["Stati<br>Channel#3;["Flash<br>Channel#4;["Stati<br>Channel#5;["Stati<br>Channel#6;["Stati<br>Channel#7;["Stati<br>Channel#8;["Stati<br>Channel#9;["Stati<br>Channel#10;["Stati | ", "500", "100<br>c", "500", "0"<br>n", "0", "0", "0<br>c", 0, 0, 0, 0,<br>c", 0, 0, 0, 0, 0,<br>c", 0, 0, 0, 0, 0,<br>c", 0, 0, 0, 0, 0,<br>c", 0, 0, 0, 0, 0,<br>tic", 0, 0, 0, 0, 0 | 00", "3<br>, "0", "<br>", "0",<br>""]<br>""]<br>""]<br>""]<br>""]<br>), ""] | 37", "37", "Cockpit<br>0", "Channel#2"]<br>"Channel#3"]                                                                                                    | "]        |

The saved configuration can be displayed on the main screen with the button Channel.

## Establish the Bluetooth connection

| STOP SCAN       CONNECT         :83:00:76:92 CC41-A -59       00:15:83:30:80:A5 BT05 -52         Status: Scanning         Status: Scanning         Status: Scanning         Status: Scanning         Status: Scanning         Status: Scanning         Status: Scanning         Status: Scanning         Image: Sound Player       Configuration         Id 07.02.2018)       If*1;["Blink", "500", "0", "0", "0", "0", "Channel#2"]       If*3;["Flash", "0", "0", "0", "0", "0", "Channel#2"]         If#3;["Flash", "0", "0", "0", "0", "0", "Channel#3"]       If#4;["Static", 0, 0, 0, 0, "]       If#6;["Static", 0, 0, 0, 0, "]         If#8;["Static", 0, 0, 0, 0, "]       If#7;["Static", 0, 0, 0, 0, "]       If#8;["Static", 0, 0, 0, 0, "]         If#8;["Static", 0, 0, 0, 0, "]       If#9;["Static", 0, 0, 0, 0, "]       If#9;["Static", 0, 0, 0, 0, "] | ≉ 🛜 🔟 71% 🖹 10:54<br>lennium Falcon Control (BLE) :                                                                                                    | ا که ۲۵% Millennium Falcon Control (BL        |
|----------------------------------------------------------------------------------------------------|----------------------------------------------------------------------------------------------------|-----------------------------------------------|
| :83:00:76:92 CC41-A - 59       00:15:83:30:80:A5 BT05 - 52         Status: Scanning       Status: Scanning         annel       Sound Player       Configuration         Id 07.02.2018)       Channel       Sound Player         I#1;["Blink", "500", "1000", "37", "37", "Cockpit "]       Channel       Sound Player         I#2;["Static", "500", "0", "0", "0", "0", "Channel#2"]       I#3;["Flash", "0", "0", "0", "0", "Channel#3"]         I#4;["Static", 0, 0, 0, 0, "]       I#45;["Static", 0, 0, 0, 0, "]         I#7;["Static", 0, 0, 0, 0, "]       I#3;["Static", 0, 0, 0, 0, "]         I#7;["Static", 0, 0, 0, 0, "]       I#3;["Static", 0, 0, 0, 0, "]         I#8;["Static", 0, 0, 0, 0, "]       I#3;["Static", 0, 0, 0, 0, "]         I#9;["Static", 0, 0, 0, 0, "]       I#45;["Static", 0, 0, 0, 0, "]                                            | STOP SCAN CONNECT                                                                                                    | STOP SCAN CONNE                               |
| Status: Scanning         annel       Sound Player       Configuration         Id 07.02.2018)       Id 07.02.108       Channel       Sound Player       Configuration         ##1;["Blink", "500", "1000", "37", "37", "Cockpit "]       I#2;["Static", "500", "0", "0", "0", "0", "Channel#2"]       I#3;["Flash", "0", "0", "0", "0", "0", "Channel#3"]         ##4;["Static", 0, 0, 0, 0, "]       I#3;["Static", 0, 0, 0, 0, "]       I#45;["Static", 0, 0, 0, 0, "]         ##7;["Static", 0, 0, 0, 0, "]       I#3;["Static", 0, 0, 0, 0, "]       I#3;["Static", 0, 0, 0, 0, "]         ##8;["Static", 0, 0, 0, 0, "]       I#3;["Static", 0, 0, 0, 0, "]       I#3;["Static", 0, 0, 0, 0, "]         ##9;["Static", 0, 0, 0, 0, "]       I#3;["Static", 0, 0, 0, 0, "]       I#3;["Static", 0, 0, 0, 0, "]                                                        | 5:83:00:76:92 CC41-A -59                                                                                                    | 00:15:83:30:80:A5 BT05 -52                    |
| <pre>l#1;["Blink", "500", "1000", "37", "37", "Cockpit "] l#2;["Static", "500", "0", "0", "0", "Channel#2"] l#3;["Flash", "0", "0", "0", "0", "Channel#3"] l#4;["Static", 0, 0, 0, 0, "] l#4;["Static", 0, 0, 0, 0, "] l#6;["Static", 0, 0, 0, 0, "] l#7;["Static", 0, 0, 0, 0, "] l#8;["Static", 0, 0, 0, 0, "] l#9;["Static", 0, 0, 0, 0, "] l#10;["Static", 0, 0, 0, 0, "]</pre>                                                                                                    | Status: Scanning<br>Channel Sound Player Configuration                                                                                                    | Status: Sca<br>Channel Sound Player Configura |
|                                                                                                    | nnel#2;["Static", "500", "0", "0", "0", "Channel#2"]<br>nnel#2;["Flash", "0", "0", "0", "0", "Channel#3"]<br>nnel#4;["Static", 0, 0, 0, 0, ""]<br>nnel#5;["Static", 0, 0, 0, 0, ""]<br>nnel#6;["Static", 0, 0, 0, 0, ""]<br>nnel#7;["Static", 0, 0, 0, 0, ""]<br>nnel#8;["Static", 0, 0, 0, 0, ""] |                                               |

To connect to the Bluetooth module of the Replacement Board, a scan must be performed in the app.

By tapping the Scan button, the search starts for so-called BLE devices (Bluetooth Low Energy). Detected devices are displayed in the list box below.

Tapping the list box will take you to the device selection list, which displays all the Bluetooth modules detected by the scan run.

The Bluetooth modules of the Replacement Board can be identified by the designations CC41-A or BT05.

## Bluetooth-Device selection list

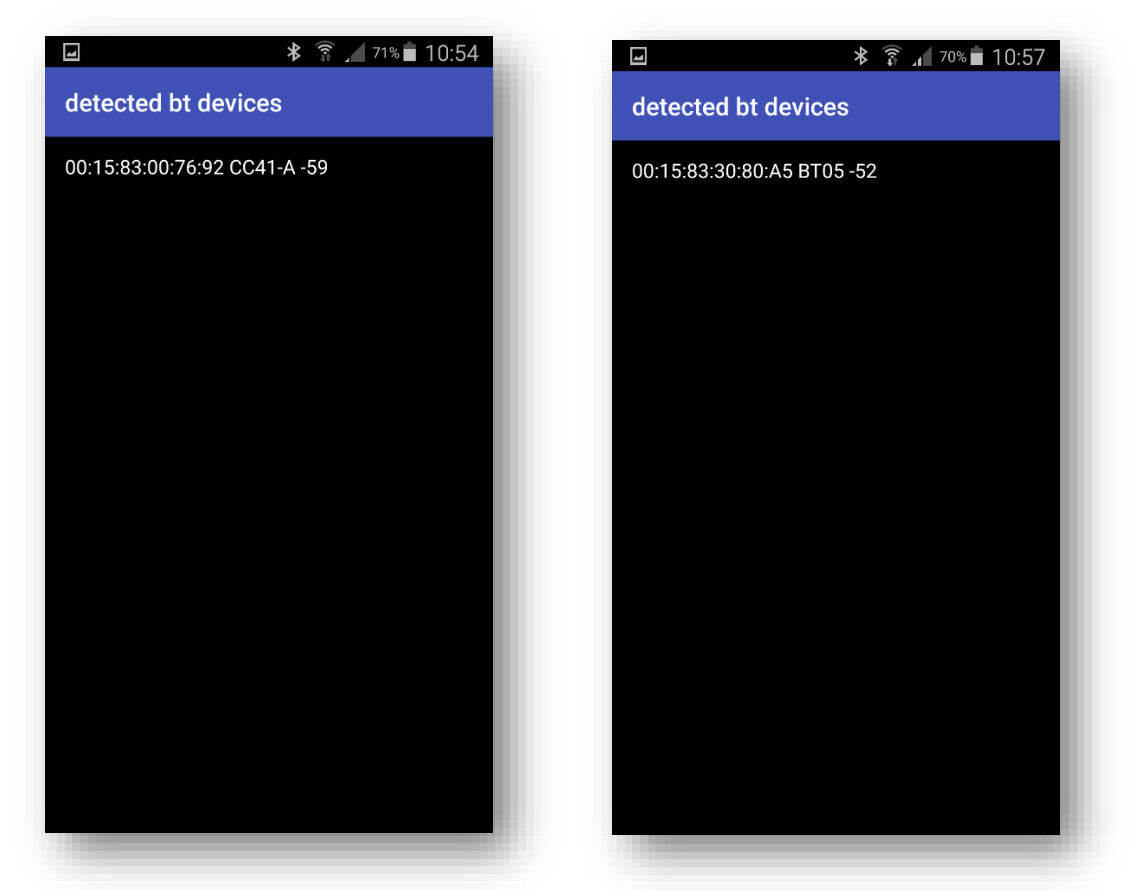

The selection list displays the Bluetooth devices found by scan, mostly the Replacement Board. Tapping the device name confirms the selection.

Then the app returns to the main menu and tapping the Connect button activates the Bluetooth connection.

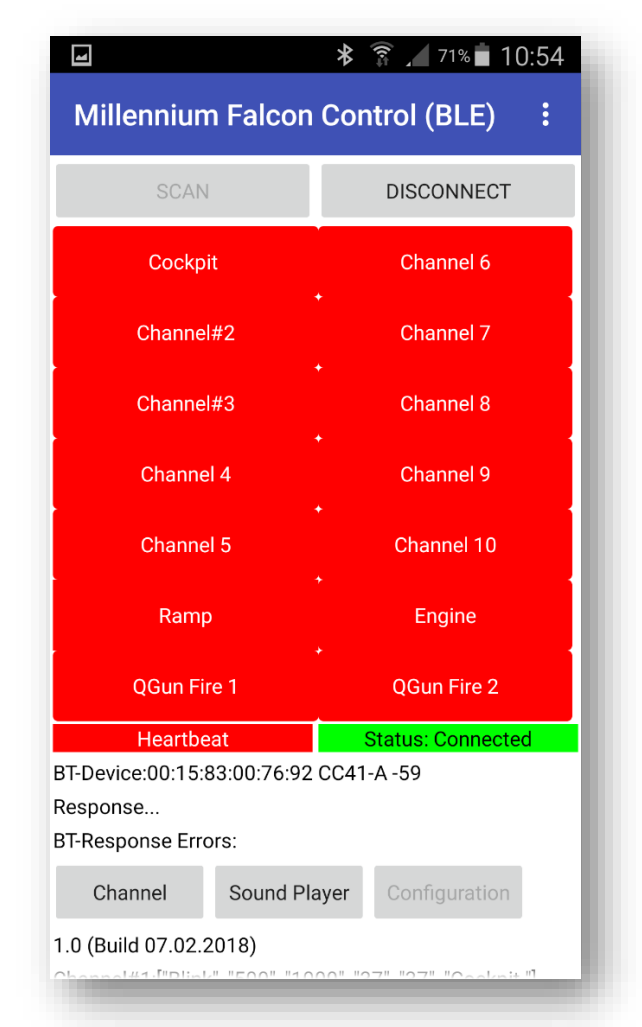

Main screen with active Bluetooth connection

As soon as the Bluetooth connection is established, the main menu will appear

- the channel buttons
- the replacement board "heartbeat"
- the Bluetooth device name
- The replacement board status information
- the incorrect status information

displayed.

|                                                                                      |           | * 🗊 🖌 70% 🖬 10:56 |                  | ):56 |
|--------------------------------------------------------------------------------------|-----------|-------------------|------------------|------|
| Millennium Falcon Control (BLE)                                                      |           |                   |                  |      |
| SCAN                                                                                 |           |                   | DISCONNECT       |      |
| Cockpit                                                                              |           |                   | Channel 6        |      |
| Channel#2                                                                            |           |                   | Channel 7        |      |
| Channel#3                                                                            |           |                   | Channel 8        |      |
| Channel 4                                                                            |           |                   | Channel 9        |      |
| Channel 5                                                                            |           |                   | Channel 10       |      |
| Ramp                                                                                 |           |                   | Engine           |      |
| QGun Fire 1                                                                          |           | ·                 | QGun Fire 2      |      |
| Heartbe                                                                              | Heartbeat |                   | Status: Connecte | d    |
| BT-Device:00:15:83:00:76:92 CC41-A -59<br>S:B100000000111001 <br>BT-Response Errors: |           |                   |                  |      |
| Channel Sound Pla                                                                    |           | ayer              | Configuration    |      |
|                                                                                      |           |                   |                  |      |

With appropriate button colors the current channel status is displayed accordingly.

The Replacement Board sends the current status of all channels to the app every 5 seconds and every time a channel is switched. This can be seen in the line "S: B10000000011001".

| State flag | Description              | Button color                   |
|------------|--------------------------|--------------------------------|
| 0          | Channel off              | red                            |
| 1          | Channel on (type static) | green                          |
| В          | Channel on (type Blink)  | blue / green alternating       |
| F          | Channel on (type Flash)  | light blue / green alternating |

This status contains the status flag of each channel.

The 16th state flag is the heartbeat that changes between 0 and 1 each time the board is sent. The signals to the app and the user active communication via Bluetooth and proper work of the Arduino Nano on the board.

### Sound Volume

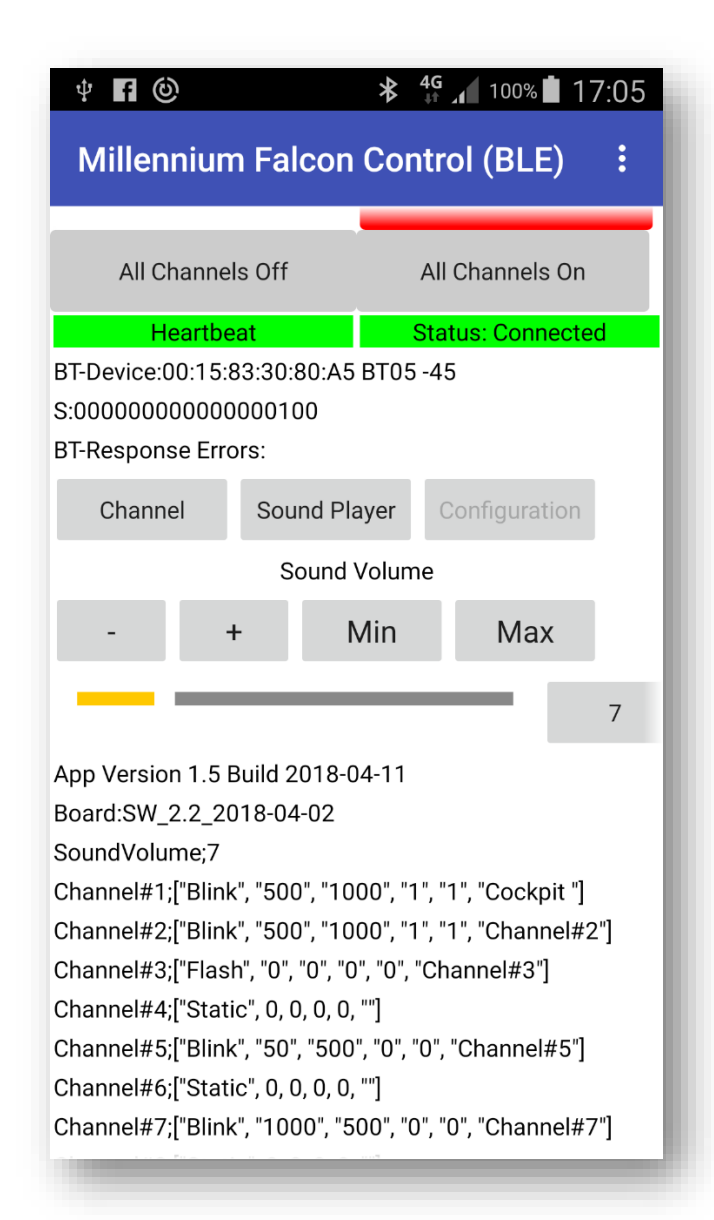

The volume can be adjusted using the buttons in the Sound Volume area.

| Button | Description    |  |
|--------|----------------|--|
| -      | Quieter        |  |
| +      | Volume         |  |
| Min    | minimum volume |  |
| Max    | maximum volume |  |

The slider displays the currently set volume level.

The button next to the level by number.

A click on the button saves the level and sets it automatically every time you connect to the board.

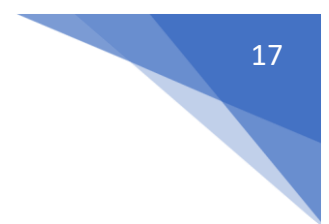

## BLE-Scanner-App

The Google Play store provides the app "BLE Scanner". Using this app, you can scan the BLE Bluetooth devices and test the ability of the smartphone to communicate with BLE devices.

| 🕸 🛜 📶 69% 🖬 10:59                     |                                                                                                    |  |  |
|---------------------------------------|----------------------------------------------------------------------------------------------------|--|--|
| BLE Scanner                           | Q                                                                                                    |  |  |
| History                               | Favorites                                                                                                    |  |  |
| 8:30:80:A5<br>NDED                    | CONNECT<br>RAW DATA                                                                                                    |  |  |
| <b>A</b><br>505<br>8:00:76:92<br>NDED | CONNECT<br>RAW DATA                                                                                                    |  |  |
|                                       |                                                                                                    |  |  |
|                                       |                                                                                                    |  |  |
|                                       |                                                                                                    |  |  |
| r F                                   | Peripheral                                                                                                    |  |  |
|                                       | Control Control Contr |  |  |

The picture shows an active BLE module. Tapping Connect will connect.

| 4           | 🕸 🗊 📶 69% 🖬 10:59                                                         |
|-------------|---------------------------------------------------------------------------|
| <           | CC41-A DISCONNECT                                                         |
| Stat<br>NOT | us: CONNECTED<br>BONDED                                                   |
| ~           | DEVICE INFORMATION<br>0x180A<br>PRIMARY SERVICE                           |
| $\sim$      | GENERIC ACCESS<br>0x1800<br>PRIMARY SERVICE                               |
| $\sim$      | GENERIC ATTRIBUTE<br>0x1801<br>PRIMARY SERVICE                            |
| $\sim$      | CUSTOM SERVICE<br>0000FFE0-0000-1000-8000-00805F9B34FB<br>PRIMARY SERVICE |
|             |                                                                           |
|             |                                                                           |
|             |                                                                           |
|             |                                                                           |

The BLE scanner app displays the functions provided by the BLE module.

If the BLE module of the Replacement Board is displayed and a connection can be made, then the app for the board will also work with the BLE module.

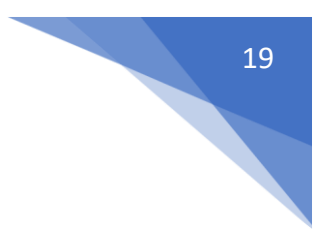